# 13.1 Modelagem de Circuitos Combinacionais em VHDL

VHDL é uma sigla que contém uma sigla: VHSIC Hardware Description Language, sendo VH-SIC abreviatura para Very High Speed Integrated Circuits. Como o nome diz, VHDL é uma linguagem de **descrição** de hardware (HDL). Neste, e nos três próximos laboratórios, usaremos primariamente construções para descrever a estrutura dos circuitos. As construções para definir comportamento serão vistas adiante.

Diferentemente de C, um programa em VHDL *descreve* uma estrutura, ao invés de *definir* ou *prescrever* uma computação. Neste sentido, um programa em C é uma "receita de bolo" com ingredientes (variáveis) e modo de preparar (algoritmo), enquanto que em VHDL um programa descreve a interligação de componentes. A partir da estrutura, o compilador ghdl gera um simulador para o circuito descrito pelo código fonte. Adiante veremos como definir o comportamento de um circuito, sem que seja necessário definir a sua estrutura.

## 13.1.1 Objetivos

São três os objetivos deste laboratório: (i) efetuar a modelagem estrutural em VHDL de multiplexadores, demultiplexadores e decodificadores; (ii) verificar, através de simulação, a corretude dos modelos daqueles circuitos; e (iii) iniciar o contato com a linguagem VHDL.

O trabalho pode ser efetuado em duplas. Não há entrega(s) neste laboratório.

### 13.1.2 Descrição gráfica de circuitos

Veja a Seção 9.1 de vhdl.pdf.

## 13.1.3 VHDL

VHDL é uma linguagem extremamente versátil e é usada para

- \* a modelagem e simulação de circuitos;
- \* especificação, projeto e síntese de circuitos;
- \* descrever lista de componentes e de ligações; e
- $\ast\,$ verificação de corretude: se especificação  $\Rightarrow$ implementação.

### Tipos de dados

Veja a Seção 9.2.1 de vhdl.pdf.

### Como se dá a compilação de VHDL?

Veja a Seção 9.2.4 de vhdl.pdf.

### Mecanismo de simulação

Veja a Seção 9.2.5 de vhdl.pdf.

### 13.1.4 Da tarefa

**Etapa 1** Copie para sua área de trabalho o arquivo com o código VHDL, e extraia seu conteúdo com os seguinte comandos:

- (1) wget http://www.inf.ufpr.br/roberto/ci210/vhdl/l\_estrutural.tgz
- (2) expanda-o com tar xzf l\_estrutural.tgz
- (3) o diretório estrutural será criado na expansão da tarball;
- (4) mude para aquele diretório com cd estrutural

O arquivo packageWires.vhd contém definições ou apelidos para nomes de sinais para facilitar a digitação, porque digitar reg8 é mais econômico do que bit\_vector(7 downto 0). packages são descritas na Seção 9.2.2.

O arquivo aux.vhd contém os modelos das portas lógicas *not*, *and*, *or*, *xor*, que são os componentes básicos para este laboratório. Este arquivo não deve ser editado.

O arquivo estrut.vhd contém um modelo para um multiplexador de duas entradas, *mux-2*. Este modelo serve de base para que você escreva os modelos para os componentes *mux-4*, *mux-8*, *demux-2*, *demux-4*, *demux-8*, *decod-2*, *decod-4* e *decod-8*, que foram vistos em sala e estão definidos na Seção 4.3 de combin.pdf.

O *script* run\_mux.sh compila o código VHDL e produz um simulador. Se executado sem nenhum argumento de linha de comando, run\_mux.sh somente (re)compila o simulador e executa a simulação. Eventuais mensagens de erro são mostradas na tela. Com qualquer argumento o *script* também dispara a execução de gtkwave: run\_mux.sh 1 &.

Para compilar e verificar eventuais mensagens de erro, diga, no terminal prompt: ./run\_mux.sh para executar a simulação e ver o diagrama de tempos no gtkwave, diga prompt: ./run\_mux.sh 1 &

O arquivo v\_mux.sav contém definições para o gtkwave tais como a escala de tempo e sinais a serem exibidos na tela para a verificação do modelo *mux-2*.

Se a tela do gtkwave mostra os diagramas em tamanho inadequado, mova o arquivo gtkwaverc para o seu \$HOME, como um arquivo escondido (\$HOME/.gtkwaverc) e edite as duas últimas linhas — aquelas com fontname\_signals fixed 10 e fontname\_waves terminus 9. Os números podem ser aumentados/reduzidos para melhorar a legibilidade. gtkwave deve ser reinicializado com a nova configuração.

#### Modelo do multiplexador

Veja a Seção 9.2.3 de vhdl.pdf.

#### O modelo está pronto, e agora?

Veja a Seção 9.2.6 de vhdl.pdf.

#### Testbench para os multiplexadores

Veja a Seção 9.2.7 de vhdl.pdf.

Examinaremos primeiro os quatro modelos do multiplexador. O diagrama na Figura 13.15 mostra as ligações entre os componentes que você deve modelar e o processo que percorre o vetor de testes e gera as sequências de entradas-de-teste e saídas-de-teste. As entradas-de-teste (e, k, s) excitam seus modelos, que produzem saídas de acordo com suas especificações. As saídas-de-teste (mx, dm, dc) são comparadas com as saídas produzidas pelos modelos. O número de bits em e depende da largura do multiplexador, assim como o número de bits ( $n \in m$ ) dos sinais dm e dc.

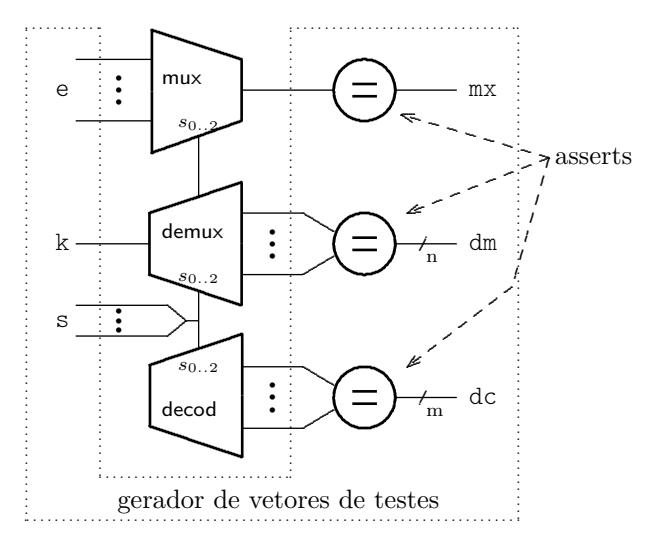

Figura 13.15: Ligações entre o testbench e os modelos.

O arquivo tb\_mux.vhd contém o programa de testes (*testbench*, ou TB) para verificar a corretude dos seus modelos dos multiplexadores (*mux-4*, *mux-8* com bits e *mux-8* com vetores de bits). Para simplificar a depuração de seu código, você deve verificar cada novo modelo assim que o código VHDL for completado.

**Das mensagens de erro** Em caso de erro de compilação ser detectado por ghdl, o *script* run\_mux.sh aborta a compilação, e exibe as mensagens de erro emitidas pelo compilador. Estas mensagens são a melhor indicação que o compilador é capaz de emitir para ajudá-lo a encontrar o erro, e portanto **as mensagens de erro devem ser lidas.** Os programadores do ghdl dispenderam um esforço considerável para emitir mensagens de erro (relativamente) úteis. Não desperdice a preciosa ajuda que lhe é oferecida.

Espaço em branco proposital.

São usados três conjuntos de vetores de teste, um para cada largura de circuito. A seguir descrevemos os vetores de teste para circuitos de largura dois. Aqueles para largura quatro e oito são similares.

A arquitetura do TB declara os componentes que serão testados e um **record** que será usado para excitar os modelos. O registro test\_record\_2 possui três campos e os valores destes campos devem ser atribuídos por você de forma a gerar todas (todas?) as combinações de entradas necessárias para garantir a corretude do seu modelo. O vetor de testes test\_array\_2 contém os oito elementos necessários para excitar e verificar o mux-2, na primeira tarefa deste laboratório.

No test\_record\_2, os campos s e mx são de tipo bit ('0') e o campo a é um vetor de bits codificado em binário (b"10" – o prefixo b indica *binário*).

O campo mx é o bit com a saída esperada para um multiplexador quando os valores definidos em s e a são aplicados às entradas.

#### Programa 13.48: Vetor de valores de entrada para testar o modelo do mux-2.

```
% label=code:le_test]
  --- definicao do vetor de testes para MUX-2
  type test_record_2 is record
    a : reg2; — entrada para multiplexadores
                   — entrada de seleção
    s : bit;
                   — saída esperada do MUX
    mx : bit;
  end record;
  type test_array_2 is array(positive range <>) of test_record_2;
  --- vetor de testes
  constant test_vectors_2 : test_array_2 := (
     -s.
           a,
                тx
    ('0',b"00",'0'), --- transcricao da tabela verdade do mux-2
    ('0',b"01",'1'),
    ('0',b"10",'0'),
    ('0',b"11",'1'),
    ('1',b"00",'0'),
    ('1',b"01",'0'),
    ('1',b"10",'1'),
    ('1',b"11",'1'),
    ('0',b"11",'1'), — nao alterar estes três últimos
    ('0',b"11",'1'), — estes bits indicam o final da simulação
    ('0',b"11",'1')
    ):
  --- troque a constante para FALSE para testar seus modelos
  constant TST_MUX_2
                     : boolean := true;
```

A sequência de valores de entrada para os testes dos modelos é gerada pelo processo U\_testValues, com um laço for ... loop. A variável de iteração itera no espaço definido pelo número de elementos do vetor de testes (test\_vectors 'range) – o atributo 'range representa a faixa de valores do índice do vetor. Se mais elementos forem acrescentados ao vetor, o laço executará mais iterações. O elemento do vetor é atribuído à variável v e os todos os campos do vetor são então atribuídos aos sinais que excitam os modelos. Lembre que o processo U\_testValues executa concorrentemente com o seu(s) modelo(s) e quando os sinais de teste são atribuídos no laço,

estes provocam alterações nos sinais dos modelos.

O **assert** no Programa 13.49 verifica se a saída observada no multiplexador é igual à saída esperada. Se os valores forem iguais, o comportamento é o esperado, e portanto correto COM RELAÇÃO AOS VETORES DE TESTE QUE VOCÊ ESCREVEU.

Se você escolher valores de teste inadequados, ou errados, pode ser difícil diagnosticar problemas no seu modelo.

#### Programa 13.49: Mensagem de verificação de comportamento.

```
assert TST_MUX_2 or (saidaMUX2 = esperadaMUX)
report "mux2:usaidauerradausel="& B2STR(s0) &
"usaiu=" & B2STR(saidaMUX2) & "uesperada=" & B2STR(esperadaMUX)
severity error;
```

Se os valores de saidaMUX2 e esperadaMUX diferem, a mensagem no Programa 13.49 é emitida na tela do terminal, indicando o erro:

```
tb_teste.vhd:201:7:@2ns:(assertion error):
mux2: saida errada sel=1 saiu=0 esperada=1.
```

Ao final do laço a simulação termina no comando **wait**, que faz com que a execução do processo U\_testValues se encerre.

A condição de teste do assert é

```
TST_MUX_2 or (saidaMUX2 = esperadaMUX)
```

A constante TST\_MUX\_2 está definida como true logo abaixo do vetor de testes para os modelos de dois bits:

constant TST\_MUX\_2 : boolean := true;

Por causa do true **or** (...), o assert não efetua a comparação entre a saída e o valor esperado. A razão para isso é diminuir a poluição na tela durante os testes dos modelos.

Para testar seu(s) modelo(s), altere a constante respectiva (TST\_MUX\_2, TST\_MUX\_4 ou TST\_MUX\_8) para false e então verifique os resultados.

Etapa 2 Para executar a simulação sem invocar gtkwave, diga

prompt: ./run\_mux.sh

Verifique se há alguma mensagem de erro; se sim, leia a mensagem e use seus miolos antes de chamar o professor.

Para executar a simulação com o gtkwave, diga prompt: ./run\_mux.sh 1 &

Espaço em branco proposital.

#### Diagramas de tempo do gtkwave

O script run\_mux.sh pode disparar a execução do gtkwave para mostrar o diagrama de tempo dos circuitos. O diagrama de tempo mostra, de cima para baixo:

MUX-2 um agrupamento com os sinais para o mux-2, com entr 2 os dois bits de entrada para mux-2 (laranja); s0 bit de seleção (azul); **saidamux2** a saída do *mux-2* (verde): esperadamux a saída esperada para os muxes (amarelo); um agrupamento com os sinais para o mux-4, com MUX-4 os quatro bits de entrada para mux-2 (laranja);  $entr_4$ s0,s1 bits de seleção (azul); **saidamux4** a saída do *mux-4* (verde): esperadamux a saída esperada para os muxes (amarelo); MUX-8 mesmo que para mux-4, com largura 8 MUX-8-vet um agrupamento com os sinais para o mux-8, com

entr\_8 vetor com os bits de entrada para mux-8 (laranja);
s vetor com três bits de seleção (azul);
saidamux8vet a saída do mux-4 (verde);
esperadamux a saída esperada para os muxes (amarelo);

Note que **é você quem deve ajustar** a **saída esperada** para cada um dos circuitos nos vetores de teste. O projetista dos modelos é responsável por escrever os vetores de teste e portanto sua tarefa é ajustar os campos mx (saída esperada dos *mux-N*). Se os valores que você atribuir àqueles campos forem incorretos para as entradas, então os **assert**s indicarão falso-positivos para erros.

Se a tela do gtkwave mostra os diagramas em tamanho inadequado, veja a observação na página 196.

### Teste dos multiplexadores

A coluna mx de test\_vectors é a saída esperada para o mux-2 e o

**assert** TST\_MUX\_2 **or** (saidaMUX2 = esperadaMUX)

emitirá mensagem de erro somente se o modelo produzir saída diferente de mx. Se a saída esperada é a produzida, então o **assert** fica silente porque o circuito está correto, segundo o vetor de testes *que você, projetista, escreveu*.

Uma vez que você esteja certo de que o mux-2 está correto, teste o mux-4. Este circuito é composto de três mux-2, e você garante que o mux-2 é um circuito que atende a sua especificação. O mux-4 tem seis entradas e sua tabela verdade tem  $2^6 = 64$  linhas, sendo portanto necessários 64 testes. Certo?

Sim, é certo. Podemos usar de inteligência e descobrir qual é o número *mínimo* de testes para garantir a corretude do *mux-4*. Este número é bem menor do que 64.

Gere o vetor de testes (reduzido) para o *mux-*4 e verifique sua corretude. Isso feito, troque 'TST\_MUX\_4 para false e execute a simulação para testar seu modelo.

O mux-8 é composto de dois mux-4 – que você garante que é correto – e de um mux-2 – que você também garante que é correto. O mux-8 tem onze entradas e sua tabela verdade tem  $2^{11} = 2048$  linhas. São necessários 2048 testes. Certo? Hmm...

Gere o vetor de testes (reduzido) para o *mux-8* e verifique sua corretude.Isso feito, troque 'TST\_MUX\_8 para false e execute a simulação para testar seu modelo.

Vetor de bits na entrada do *mux8vet* Há duas entidades distintas para o *mux8*. A primeira, *mux8*, emprega oito sinais de tipo bit nas entradas, e três bits para seleção. A segunda, *mux8vet* mostrada no Programa 13.50, tem como entradas um vetor de 8 bits entr:reg8 e outro vetor sel:reg3 para a seleção. As duas arquiteturas são idênticas, exceto que as ligações dos sinais da interface aos componentes devem usar seleção de campos de bits.

#### Programa 13.50: Entidade do mux8 com vetores de bits.

```
entity mux8vet is
  port(entr : in reg8; --- vetor com 8 bits
      sel : in reg3; --- vetor com 3 bits
      z : out bit); --- saída de 1 bit
end mux8vet;
```

Para a entidade mux8, as entradas são a,b,c,d,e,f,g,h, enquanto que para a entidade mux8vet, as entradas são entr(0), entr(1), ..., entr(6), entr(7).

### 13.1.5 *Testbench* para os demultiplexadores e decodificadores

O *script* run\_estrut.sh compila o código VHDL e gera um simulador para os modelos dos demultiplexadores e decodificadores/seletores. Este *script* é similar a run\_mux.sh.

**Etapa 3** Para esta etapa você deve:

- (1) escrever os modelos, segundo a Seção 3.4 de combin.pdf, para o *demux-2*. Para tanto edite o arquivo estrut.vhd;
- (2) repetir para o demux-4 e demux-8;
- (3) acrescentar mais elementos aos respectivos vetores de teste em tb\_estrut.vhd; e
- (4) verificar a corretude de seus modelos. Basta dizer ./run\_estrut.sh ler eventuais mensagens de erro, resolver os problemas, e então dizer ./run\_estrut.sh 1 &.

Achtung: no TB dos demultiplexadores e decodificadores, em tb\_estrut.vhd, um único registro é usado para testar os dois circuitos de largura N (demux-N e decod-N) ao mesmo tempo e portanto, dependendo do teste, alguns dos campos não são relevantes naquele teste.

No registro com os vetores de teste, o campo dm é o vetor de bits com a saída esperada para um demultiplexador quando recebe as entradas definidas pelos valores em k,s.

O campo de é o vetor de bits com a saída esperada para um decodificador cujas entradas são definidas pelos valores em s.

| Usaremos o mesmo procedimento dos <i>mux-n</i> para testar os demultiple- | $\mathbf{S}$ | k | $\mathbf{Z}$ | W |
|---------------------------------------------------------------------------|--------------|---|--------------|---|
| xadores. Em tb estrut.vhd. mude TST DEMUX 2 para false.                   | 0            | 0 | 0            | 0 |
|                                                                           | 0            | 1 | 1            | 0 |
| A tabela verdade das saídas z e w do $demux-2$ é mostrada ao lado, e o    | 1            | 0 | 0            | 0 |
| vetor de testes que lhe corresponde está em tb_estrut.vhd.                | 1            | 1 | 0            | 1 |

Da mesma forma que com os multiplexadores, os *demux-4* e *demux-8* são composições de *demux-2*. Uma vez que o componente 'pequeno' tenha sido verificado, a verificação do com-

ponente 'grande' necessita de um número relativamente pequeno de testes para também ser verificada.

Os **assert**s que verificam a corretude dos demultiplexadores e decodificadores estão desabilitados para reduzir a poluição na tela. Para testar seus modelos, altere a constante respectiva (TST\_DEMUX\_2 ou TST\_DECOD\_2) para false e então verifique os resultados. Há uma tripla de constantes para cada circuito, *viz* TST\_DEMUX\_2, TST\_DEMUX\_4 e TST\_DEMUX\_8.

Você é quem escreve os vetores de teste e portanto sua tarefa é ajustar os campos dm (saída esperada dos demux-N) e dc (saída esperada dos decod-N). Se os valores que você atribuir àqueles campos forem incorretos para as entradas, então os **asserts** indicarão falso-positivos para erros inexistentes.

### Diagramas de tempo do gtkwave

O script run\_estrut.sh pode disparar a execução do gtkwave para mostrar o diagrama de tempo dos circuitos. O diagrama de tempo mostra, de cima para baixo:

- **DEMUX-2** um agrupamento com os sinais para o *demux-2*, com

inp entrada para os demuxes (laranja);
sdemux2 dois bits de saída do demux-2 (amarelo);

esperadademux 2 a saída esperada para o demux-2 (verde);

- **DEMUX-4** mesmo que para o *demux-2*, com largura 4;
- **DEMUX-8** mesmo que para o *demux-2*, com largura 8;
- DECOD-2 um agrupamento com os sinais para decod-2, similar ao do mux-2
- **DECOD-4** mesmo que para o *decod-2*, com largura 4;
- **DECOD-8** mesmo que para o *decod-2*, com largura 8.

## Teste dos decodificadores

Você já entendeu o processo.

**Etapa 4** Acrescente ao arquivo estrut.vhd o código VHDL para os modelos dos decodificadores de 2,4,8 saídas. Acrescente e/ou altere os elementos do vetor de testes para verificar a corretude dos seus modelos.

Você é quem deve ajustar a *saída esperada* para cada um dos circuitos nos vetores de teste. O projetista dos modelos é responsável por escrever os vetores de teste e portanto sua tarefa é ajustar os campos dm (saída esperada dos *demux-N*), e dc (saída esperada dos *decod-N*). Se os valores que você atribuir àqueles campos forem incorretos para as entradas, então os **assert**s indicarão falso-positivos para erros.

#### Histórico das Revisões:

24 jun 2020: remoção do material que está em vhdl.pdf, separação dos TBs para mux e demux;

02set2019: ajustes cosméticos, diagramas do gtkwaverc;

15ago2018: texto introdutório, exemplos com deltas, mux8vet, gtkwave, (true or) nos asserts;

03set2016: vetores de testes separados por tamanho de circuito;

26ago2016: exemplos de vetores de testes;

25ago2016: incluídas sugestões de Zanata, remoção de FPGA, troca seletor para decodificador;

22ago2016: compilação VHDL;

12set2015: ajustes cosméticos, diagrama com simulador;

29jul2015: primeira versão.